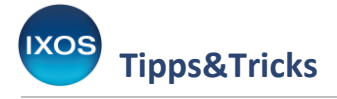

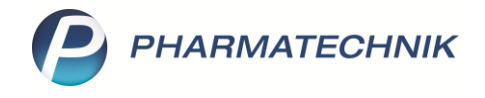

## Verordnungsvorgaben

In der **Anlage V der AM-RL** (Arzneimittel-Richtlinie) legt der G-BA im Rahmen seiner Verpflichtung, das allgemeine Wirtschaftsgebot des SGB V zu konkretisieren, verordnungsfähige arzneimittelähnliche Medizinprodukte fest. Ärzte können diese nur unter bestimmten Bedingungen verordnen.

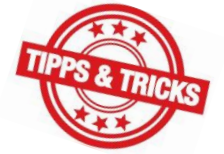

Apotheken haben keine Prüfmöglichkeit in Bezug auf die ärztliche Einschätzung, keine

vertragliche Prüfpflicht und damit auch kein Abgabeverbot für die Medizinprodukte dieser Liste. Zu prüfen ist lediglich, ob das betreffende Medizinprodukt zur Anlage V gehört und damit grundsätzlich verordnungsfähig ist. Dies erledigt IXOS automatisch für Sie. Dennoch kann es hilfreich sein, die Verordnungsvorgaben im Einzelfall nachzulesen, um im Zweifel den Arzt darauf hinzuweisen und so vor einem möglichen Regress zu bewahren.

Wie Sie die Verordnungsvorgaben der Arzneimittel-Richtlinie in IXOS einsehen können, lesen Sie in dieser Ausgabe der Tipps & Tricks.

## Einsehen von Verordnungsvorgaben

In unserem Beispiel erhalten Sie ein Rezept mit einer Verordnung über Movicol Beutel, 50 Stück. Da es sich um ein Medizinprodukt handelt, öffnet sich die A+V Vertragsdatenbank, in der Sie den korrekten Liefervertrag mit **Enter** oder **Übernehmen – F12** bestätigen.

| Artikelbezeichnung     DAR     Einheit     Anbieter     Hilfsmittelnr.     PZN     Lagerott     Bestand       MOVICOL BEUTEL     PLE     50 St     Norgine GmbH     Kein Hilfsmittel     07722044     Hauptalphabet     0       Einzelverordnung     Einzelverordnung     Itagerott     Apo-EK     27,15       Sprechstundenbedart     K. Nummer     109719018     Menge Pck     1     Atter     Apo-EK     27,15       Scheckheft     Datenstand     13042023     Durchschnitts-EK     21,09     Durchschnitts-EK     21,09       Quartalsverordnung     güttig ab     Güttigkeitsbereich     J. Beatz.     Neg G     K       Mete     Hausgpotheke     01,03,2022     01,03,2022     01,03,2022     01,03,2022       AOK NordWest XOX     01,03,2022     01,03,2022     01,03,2022     01,03,2022       AOK NordWest XOX     01,03,2022     01,03,2022     01,03,2022     01,03,2022       Strag     AOK NordWest XOX     01,03,2022     01,03,2022     01,03,2022       Bezeichnung     OK NordWest XOX     01,03,2022     01,03,2022     01,03,2022       AOK NordWest XOX     01,03,2022     01,03,2022     01,03,2022     01,03,2022       Strag Bezeichnung     Eikidterung     AOK PLUS, Sachken, Arzneimittelversorgungsvertrag                                                                                                    | Kasse > A+V H               | ilfsmittelvertragsdatenbar | nk auswählen      |                     |                   |                  |               |                    | ß L            | L 🖵 ?           | © & ×      |
|----------------------------------------------------------------------------------------------------|-----------------------------|----------------------------|-------------------|---------------------|-------------------|------------------|---------------|--------------------|----------------|-----------------|------------|
| MOVICOL BEUTEL     PLE     50 5t     Norgine GmbH     Kein Hilfsmittel     07722044     Hauptaphabet     0       Einzelverordnung     Sprechstundenbedat     Scheckbert     Einzelverordnung     IK Nummer     109719018     Menge Pck.     1     Atter     Apo-EK     27.15       Einzelverordnung     IK Nummer     13042023      Durchschnitts-EK     21.09       Quartalsverordnung     guitig ab     Guitigkeitsbereich     I. Bearb.     Zu     Neg G     K       Miete     Hausgpotheke     OSE     AOK 1107D13     01.03.2022     Inderspezifisch     Z       Miete     Hausgpotheke     OSE     AOK NordWest XOX     01.03.2022     Inderspezifisch     Z       Bezeichnung     AOK 1107D13     01.03.2022     Inderspezifisch     Z     Inderspezifisch     Z       Miete     Hausgpotheke     OSE     AOK NordWest XOX     01.03.2022     Inderspezifisch     Z     Inderspezifisch     Z       Bezeichnung     ACK PUUS, Sachsen, Arzneimittelversorgungsvertrag     Güitigietisberieh     Sachsen     Sachsen     Hausgpotheke     Inderspezifisch     Z     Inderspezifisch     Z     Inderspezifisch     Z     Inderspezifisch     Inderspezifisch     Z     Inderspezifisch     Inderspezifisch     Inderspezifisch     Inderspez                                                                                                    | Artikelbezeichnung          | DAR                        | Einheit           | Anbi                | eter              | Hilfs            | mittelnr.     | PZN                | Lage           | rort            | Bestand    |
| Einzelverordnung       Einzelverordnung         Sprechstundenbedat       K. Nummer       109719018       Menge Pck.       1       Alter       Apo-EK       27.15         Scheckbert       Datenstand       13.04.2023 <ul> <li>Datenstand</li> <li>13.04.2023</li> <li>Durchschnitts-EK</li> <li>21.09</li> <li>Merterordnung</li> <li>Quartalsverordnung</li> <li>Merte</li> <li>Hausgpotheke</li> <li>DSE</li> <li>Eeschnung</li> <li>ACK 1907D13</li> <li>ACK 1907D13</li> <li>ACK 1907D14</li> <li>ACK 1907D14</li> <li>ACK 1907D15</li></ul>                                                                                                    | MOVICOL BEUTEL              | PLE                        | 50 St             | Norg                | jine GmbH         | Keir             | n Hilfsmittel | 07722044           | Hau            | ptalphabet      | 0          |
| Sprechstundenbedarf       K. Nummer       109719018       Menge Pck.       1       Atter       Apo-EK       227.15         Scheckgeft       Verträge anzeigen       Sachsen oder bundesweit       Utertage       Eigenert K       20.09         Quartalsverordnung       gültig ab       Gültigkeitsbereich       L. Bearb.       Zu       Neg C       K         Dauerverordnung       AOK PLUS, SACH, Arzneimittelversorgungsvertrag       01.102.022       landerspezifisch       Z       Verträge anzeigen         Miete       AOK 1907D13       01.03.2022       01.03.2022       Verträge anzeigen       Z       Verträge anzeigen       Z       Verträge anzeigen       Z       Verträge anzeigen       Z       Verträge anzeigen       Z       Verträge anzeigen       Z       Verträge anzeigen       Z       Z <th><u>E</u>inzelverordnung</th> <th>Einzelverordnun</th> <th>g</th> <th></th> <th></th> <th></th> <th></th> <th></th> <th></th> <th></th> <th></th>                                                                                                    | <u>E</u> inzelverordnung    | Einzelverordnun            | g                 |                     |                   |                  |               |                    |                |                 |            |
| Scheckheft       •       Eigener FK       26,20         Datenstand       13.042.023       •       Durchschnitts-FK       21,09         Quartalsverordnung       ØUtig ab       Gultigkeitsbereich       I. Bearb.       Zu Neg G       K       2         Dauerverordnung       AOK PLUS, SACH, Arzneimittelversorgungsvertrag       01.02.022       Inderspezifisch       Z       Image: Status and Status andStatus and Status and Status and Status andSta                                                                                                    | <u>S</u> prechstundenbedarf | IK Nummer                  | 109719018         | Menge Pck.          | 1 Alter           |                  |               |                    |                | Apo-l           | EK 27,15   |
| Scheekgert       Dutenstand       13042023       Understand       2009         Quartalsverordnung       Bezeichnung       gültig ab       Gültigkeitsbereich       1. Bearb.       Zu       Neg       G       K         Miete       AOK PLUS, SACH, Arzneimittelversorgungsvertrag       01.10.2022       Landerspezifisch       Z       Image: Constraint Sector Sector                                                                                                    | 6 L U 0                     | Verträge anzeigen          | Sachsen oder bun  | desweit             |                   |                  |               |                    | •              | Eigener         | EK 26,20   |
| Quartalsverordnung       jezeichnung       gduttg ab       Guttigkeitsbereich       I. Bearb.       Zu       Neg       G       K         Dauerverordnung       AOK PLUS, SACH, Arzneimittelversorgungsvertrag       01.02.022       inderspezifisch       Z         Miete       AOK 1107D13       01.03.2022       01.03.2022       01.03.2022       01.03.2022         Miete       AOK 1907D13       01.03.2022       01.03.2022       01.03.2022       01.03.2022         AOK 1907D13       01.03.2022       01.03.2022       01.03.2022       01.03.2022       01.03.2022         DSP       Bezeichnung       AOK PLUS, Sachsen, Arzneimittelversorgungsvertrag       Güttigkeitsbereich       Sachsen         Abrechnungsnummer       PZV (Abrechnung nach 3900 SGB V)       Nutzungsbedingungen keine Einschränkung       Erläuterung       Dieser Vertrag regelt auch die Abgabe von Hilfsmitteln im Sprechstundenbedarf.         Berechnung       Dieser Vertrag regelt auch die Abgabe von Hilfsmitteln im Sprechstundenbedarf.       Berechnungstellem       MwSt.       Bei der Preisbildung ist der volle MwStSatz hinzuzurechnen.         Berechnungsformel       EK*1,03+6,63Euro       Abrechnungspreis       41,16         Strg       Nicht       Beigetreten       Menge       Zeitraum       Artikel-       OVP-Details       Demehmen                                                                                                    | Scheck <u>n</u> eπ          | Datenstand                 | 3.04.2023         |                     |                   |                  |               |                    | L              | Jurchschnitts-  | EK 21,09   |
| AOK PLUS, SACH, Arzneimittelversorgungsvertrag       01.10.2022       landerspezifisch       Z         Dauerverordnung       AOK 1107D13       01.03.2022       01.03.2022         Miete       AOK 1907D13       01.03.2022       01.03.2022         Hausgpotheke       01.03.2022       01.03.2022       01.03.2022         DSP       Bezeichnung       AOK NordWest XXX       01.03.2022       •         Mitter       AOK NordWest XXX       01.03.2022       •         DSP       Bezeichnung       AOK NutUS, Sachsen, Arzneimittelversorgungsvertrag       Güitigkeitsbereich       Sachsen         Arcenhungsnummer       PXI (Abrechnung nach 5300 5GB V)       Nutzungsbedingungen keine Einschränkung       Erläuterung       Dieser Vertrag regelt auch die Abgabe von Hilfsmitteln im Sprechstundenbedarf.         Berechnungs       EK*1,03+6,63Euro       Gruppen-Nr.       30.05.12       KK Rabatt       Apothekenrabatt wird nicht gewährt         Wsft.       Bei der Preisbildung ist der volle Mwst:-Satz hinzuzurechnen.       Image Packungen       Atrechnungspreis       41,16         Strg       Nicht       Beigetreten       Menge       Erlauterung       Atternativen       Zeitraum       Artikel-       OVP-Details       Übernehmen                                                                                                    | <u>Q</u> uartalsverordnung  | Bezeichnu                  | ing               |                     |                   |                  | gültig ab     | Gültigkeitsbereich | I. Bearb.      | Zu Neg          | GK         |
| Dauerverordnung <ul> <li>AOK 1107D13</li> <li>01.03.2022</li> <li>AOK 1509015</li> <li>01.03.2022</li> <li>AOK 1907D13</li> <li>01.03.2022</li> </ul> DSP         Bezeichnung         AOK PUUS, Sachsen, Arzneimittelversorgungsvertrag           Gültigkeitsbereich         Sachsen         Abrechnungsnummer         PZN (Abrechnung nach \$300 SGB V)           Nutzungsbedingungen         keine Einschrählung         Erläuterung         Dieser Vertrag reget auch die Abgabe von Hilfsmitteln im Sprechstundenbedarf.           Berechnungs EK*1,03+6,63Euro         Gruppen-Nr.         30.05.12         KK Rabatt         Abrechnungspreis         41,16         Mvst. Satz Preisbildung ist der volle MwstSatz hinzuzurechnen.         Berechnungspreis         41,16         OVP-Details         OVP-Details         Übernehmer           Strg         Nicht         Beigetreten         Menge         Filauterung         Attreativen         Zeitraum         Artikel-         OVP-Details         Übernehmer                                                                                                    |                             | AOK PLUS                   | , SACH, Arzneimi  | telversorgungsv     | ertrag            |                  | 01.10.2022    | länderspezifisch   |                | Z               |            |
| Miete                                                                                                    | Dauerverordnung             | 🖉 AOK 1107                 | D13               |                     |                   |                  |               |                    | 01.03.2022     | 2               |            |
| Hausapotheke       01.03.2022         DSP       AOK NordWest XXX         Beseichnung       AOK PLUS, Sachsen, Arzneimittelversorgungsvertrag         Gültigkeitsbereich       Sachsen         Abrechnungsnummer       PZN (Abrechnung nach \$300 SGB V)         Nutzungsbedingungen       keine Einschränkung         Erfläuterung       Dieser Vertrag regelt auch die Abgabe von Hilfsmitteln im Sprechstundenbedarf.         Berechnung       EK*1,03+6,63Euro         GubernenNr.       30.05.12         KK. Rabatt       Apothekernabatt wird nicht gewährt         MvSt.       Bei der Preisbildung ist der volle MvStSatz hinzuzurechnen.         Tig       Nicht       Beigetreten       Menge         Pakungen       Erläuterung       Abrechnungspreis       41,16                                                                                                    | <u>M</u> iete               | 🖉 AOK 1509                 | 015               |                     |                   |                  |               |                    | 01.03.2022     | 2               |            |
| Hausapotheke       O1.03.2022         DSE       Bezeichnung       AOK NordWest XXX       01.03.2022         Bezeichnung       AOK PLUS, Sachsen, Arzneimittelversorgungsvertrag       Gültigkeitsbereich       Sachsen         Abrechnungsnummer       PZN (Abrechnung nach \$300 SGB V)       Nutzungsbedingungen       keine Einschränkung         Erläuterung       Dieser Vertrag regelt auch die Abgabe von Hilfsmitteln im Sprechstundenbedarf.       Berechnungsnummer       EK*1,03+6,63Euro         Gruppen-Nr.       30.05.12       KK Rabatt       Apothekenrabatt wird nicht gewährt         MvSt.       Bei der Preisbildung ist der volle MwStSatz hinzuzurechnen.       Abrechnungspreis       41,16         Strg       Nicht       Beigetreten       Menge       Erläuterung       Alternativen       Zeitraum       Artikel-       OVP-Details       Übernehmen                                                                                                    |                             | 🖉 AOK 1907                 | D13               |                     |                   |                  |               |                    | 01.03.202      | 2               |            |
| DSE       Bezeichnung       AOK PLUS, Sachsen, Arzneimittelversorgungsvertrag         Gültigkeitsbereich       Sachsen         Abrechnungsnummer       PZN (Abrechnung nach \$300 SGB V)         Nutzungsbedingungen       keine Einschränkung         Erläuterung       Dieser Vertrag regelt auch die Abgabe von Hilfsmitteln im Sprechstundenbedarf.         Berechnung       EK*1,03+6,63Euro         Gruppen-Nr.       3005.12         KK-Rabatt       Apothekenrabatt wird nicht gewährt         MwSt.       Bei der Preisbildung ist der volle MwStSatz hinzuzurechnen.         Strg       Nicht       Beigetreten         Nicht       Beigetreten       Packungen         Erläuterung       Alternativen       Zeitraum         Artikel-       OVP-Details       Übernehmen                                                                                                    | Haus <u>a</u> potheke       |                            | West XXX          |                     |                   |                  |               |                    | 01 03 202      | ,               |            |
| Bezeichnung       AOK PLUS, Sachsen, Arzneimittelversorgungsvertrag         Gültigkeitsbereich       Sachsen         Abrechnungsnumme       PZN (Abrechnung nach \$300 SGB V)         Nutzungsbedingungen       keine Einschränkung         Erläuterung       Dieser Vertrag regelt auch die Abgabe von Hilfsmitteln im Sprechstundenbedarf.         Berechnungs       EK*1,03+6,63Euro         Gruppen-Nr.       30.05.12         KK-Rabatt       Apottekenrabatt wird nicht gewährt         MwSt.       Bei der Preisbildung ist der volle MwStSatz hinzuzurechnen.         Berechnungsformel       EK*1,03+6,63Euro         OVP-Details       OVP-Details         Ubernehmen       Packungen         Fläuterung       Alternativen         Zeitraum       Artikel-<br>details       OVP-Details                                                                                                    | DSP                         |                            |                   |                     |                   |                  |               |                    | 01.05.202      | -               | -          |
| Gültigkeitsbereich       Sachsen         Abrechnungsnummer       PZN (Abrechnung nach \$300 SG8 V)         Nutzungsbedingunger       keine Einschränkung         Erläuterung       Dieser Vertrag regelt auch die Abgabe von Hilfsmitteln im Sprechstundenbedarf.         Berechnung       EK*1,03+6,63Euro         Gruppen-Nr.       30.05.12         KK-Rabatt       Apottekenrabatt wird nicht gewährt         MwSt.       Bei der Preisbildung ist der volle MwStSatz hinzuzurechnen.         Strg       Nicht       Beigetreten         Nicht       Beigetreten       Packungen         Erläuterung       Alternativen       Zeitraum         Abrechnungspreis       41,16                                                                                                    |                             | Bezeichnung                | AOK PLUS, Sac     | hsen, Arzneimittelv | rersorgungsvertra | g                |               |                    |                |                 | ~          |
| Abrechnungsnummer       PZN (Abrechnung nach \$300 SG8 V)         Nutzungsbedingungen       keine Einschränkung         Berechnung       Dieser Vertrag regelt auch die Abgabe von Hilfsmitteln im Sprechstundenbedarf.         Berechnung       EK*1,03+6,63Euro         Gruppen-Nr.       30.05.12         KK-Rabatt       Apottekenrabatt wird nicht gewährt         MwSt.       Bei der Preisbildung ist der volle MwStSatz hinzuzurechnen.         Strg       Nicht         Beigetreten       Packungen         Fläuterung       Alternativen         Zeitraum       Artikel-<br>details       OVP-Details         Übernehmen                                                                                                    |                             | Gültigkeitsbereich         | Sachsen           |                     |                   |                  |               |                    |                |                 |            |
| Nutzungsbecingungen keine Einschränklung         Fräuterung       Dieser Vertrag regelt auch die Abgabe von Hilfsmitteln im Sprechstundenbedarf.         Berechnung       EK*1,03+6,63Euro         Gruppen-Nr.       30.05.12         KK-Rabatt       Apothekenrabatt wird nicht gewährt         MwSt.       Bei der Preisbildung ist der volle MwSt-Satz hinzuzurechnen.         Berechnungsformel       EK*1,03+6,63Euro         Strg       Nicht       Beigetreten         Menge       Erläuterung       Alternativen       Zeitraum         Artikel-       OVP-Details       Übernehmen                                                                                                    |                             | Abrechnungsnumm            | er PZN (Abrechnu  | ing nach §300 SGB   | V)                |                  |               |                    |                |                 |            |
| Berechnungs     EK*1,03+6,63Euro       Berechnungsformel     EK*1,03+6,63Euro       Bei der Preisbildung ist der volle MwStSatz hinzuzurechnen.       Berechnungsformel     EK*1,03+6,63Euro       Berechnungsformel     EK*1,03+6,63Euro       Berechnungsformel     EK*1,03+6,63Euro       Berechnungsformel     EK*1,03+6,63Euro       Berechnungsformel     EK*1,03+6,63Euro       Berechnungsformel     EK*1,03+6,63Euro       Beigetreten     Menge       Erläuterung     Alternativen       Zeitraum     Artikel-     OVP-Details       Übernehmen       Beigetreten                                                                                                    |                             | Frläuterung                | Dieser Vertrag    | recelt auch die Ah  | aabe von Hilfsmi  | tteln im Sprechs | tundenhedarf  |                    |                |                 |            |
| Gruppen-Nr.       30.05.12         KK-Rabatt       Apothekenrabatt wird nicht gewährt         MwSt.       Bei der Preisbildung ist der volle MwSt-Satz hinzuzurechnen.         Berechnungsformel       EK*1,03+6,63Euro         Strg       Nicht         Beigetreten       Packungen         Fläuterung       Alternativen         Zeitraum       Artikel-<br>details       OVP-Details         Übernehmen                                                                                                    |                             | Berechnung                 | EK*1.03+6.63E     | uro                 | Jabe von mismi    | atem in opreens  | tundenbedan.  |                    |                |                 |            |
| KK-Rabatt       Apothekenrabatt wird nicht gewährt         MwSt.       Bei der Preisbildung ist der volle MwStSatz hinzuzurechnen.         Berechnungsformel       EK*1,03+6,63Euro         Strg       Nicht         Beigetreten       Packungen         Erläuterung       Alternativen         Zeitraum       Artikel-<br>details       OVP-Details         Übernehmen                                                                                                    |                             | Gruppen-Nr.                | 30.05.12          |                     |                   |                  |               |                    |                |                 |            |
| Mwst.       Bei der Preisbildung ist der volle MwStSatz hinzuzurechnen.         Berechnungsformel       EK*1,03+6,63Euro       O       Abrechnungspreis       41,16         Strg       Nicht       Beigetreten       Menge       Erläuterung       Alternativen       Zeitraum       Artikel-<br>details       OVP-Details       Übernehmen                                                                                                    |                             | KK-Rabatt                  | Apothekenrab      | att wird nicht gewä | hrt               |                  |               |                    |                |                 |            |
| Strg     Nicht     Beigetreten     Menge<br>Packungen     Erläuterung     Alternativen     Zeitraum<br>andern     Artikel-<br>details     OVP-Details<br>anzeigen     Übernehmen                                                                                                    |                             | MwSt.                      | Bei der Preisbi   | ldung ist der volle | MwStSatz hinzuz   | urechnen.        |               |                    |                |                 |            |
| Berechnungsformel         EK*1,03+6,63Euro         Image: Constraint of the segment of the segment o |                             | <u></u>                    |                   |                     |                   |                  |               |                    |                |                 |            |
| Strg         Nicht         Beigetreten         Menge<br>Packungen         Erläuterung         Alternativen         Zeitraum<br>ändern         Artikel-<br>details         OVP-Details<br>anzeigen         Übernehmen                                                                                                    |                             | etai                       |                   |                     |                   |                  |               |                    |                |                 | $\sim$     |
| Strg         Nicht         Beigetreten         Menge<br>Packungen         Erläuterung         Alternativen         Zeitraum<br>ändern         Artikel-<br>details         OVP-Details         Übernehmen                                                                                                    |                             | ے<br>Berechn               | ungsformel EK*    | 1,03+6,63Euro       |                   | 0                |               |                    | Abrechnungs    | preis           | 41,16      |
| beigetreten Packungen ändern details anzeigen                                                                                                    | Strg                        |                            | Nicht             | Beigetreten         | Menge             | Erläuterung      | Alternative   | n Zeitraum         | Artikel-       | OVP-Details     | Übernehmen |
| Alt F1 F2 F3 F4 F5 F6 F7 F8 F9 F10 F11 F12                                                                                                    | Alt F1                      | F2 F3                      | beigetreten<br>F4 | F5                  | Packungen<br>F6   | F7               | F8            | ändern<br>F9       | details<br>F10 | anzeigen<br>F11 | F12        |

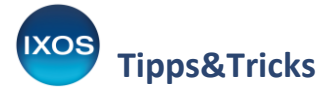

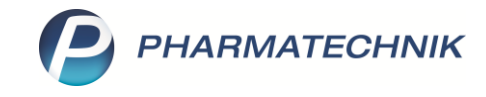

Das Präparat wird damit in die Kasse übernommen.

Im unteren Teil des Fensters weist nun das Icon  $\square$  darauf hin, dass es zu diesem Produkt eine Verordnungsvorgabe gibt. Beim Klick auf das Symbol oder per Kontextmenü (Rechtsklick auf das Präparat)  $\rightarrow$  Verordnungsvorgaben lässt sich diese anzeigen.

| 2                               | Kasse                                           |                     |                                                                                                    |                                                                                                    |                           |         |     |             |              |       |            | P [             | ₽ ?          | @ & ×   |
|---------------------------------|-------------------------------------------------|---------------------|----------------------------------------------------------------------------------------------------|----------------------------------------------------------------------------------------------------|---------------------------|---------|-----|-------------|--------------|-------|------------|-----------------|--------------|---------|
| Nor                             | mal                                             | 0,00 €              | Rezept                                                                                                 | 5,00 €                                                                                                 | Privat                    |         | 0,  | 00 €        | grünes R     | р.    | 0,00 €     | Tota            | al           | 5,00 €  |
| A::::<br>Kur<br>Sta             | nde<br>atus Stat                                | tus 1 - ZUpfl./MKpf | u 🔊 😹                                                                                                  |                                                                                                    |                           | *       |     |             |              | [     | IK<br>Arzt | IK 109719018, A | OK Nordost   | i       |
|                                 |                                                 | NL                  | Artikelbeze                                                                                            | eichnung                                                                                               |                           |         | DAR | Ei          | inheit       | Mg    | Abg        | N               | /К           | Gesamt  |
|                                 | 5,00                                            |                     | Sonderker<br>Kein Sond<br>Dosierung<br>Indikation<br>Standardh<br>Produktinf<br>Hinweise<br>Artikelven | nnzeichen setz<br>Jerkennzeicher<br>Jenen (Fertigarzn<br>ninweise<br>formationen<br>drucken<br>waltung | en<br>n<br>eimitteltexte) |         | PLE |             | 50St         | 1     | 1 통        | 41,1            | 16           | 5,00    |
| <b>•</b> 1/                     | /1 Art. 🔺                                       |                     | Als "Neim                                                                                              | verkauf / Defe                                                                                         | kt" kennzeichn            | en      |     |             |              |       |            |                 | Reservierung |         |
| ZUfrei<br>Bon<br>Lade<br>Storno | ZUpfl.<br>Gebühr<br>Menge<br>Sonder<br>Position | PZN: 07722044       | Ais Neinv<br>Packungsin<br>Hinweis Li<br>Alle Packu<br>Nachliefer<br>LED an                            | nformationen<br>ieferschein / R<br>ungsgrößen<br>rmenge setzer<br>rmenge entfer                        | echnung<br>n<br>nen       |         |     | Normp       | م<br>ackung: | nb    | الم<br>الم | Rohertrag:      | ₿ €          | Î.      |
| Strg                            |                                                 | Suchen              | aut idem<br>markieren                                                                                  | Loschen                                                                                                | warenkorp                 | Stuckel | ung | Artikelinfo | Risiko-0     | Check | Vorab-     | Rabatt          | Packungs -   | Kredit/ |
| Alt                             | F1                                              | F2                  | F3                                                                                                    | F4                                                                                                    | F5                        | FG      |     | F7          | F8           | 3     | F9         | F10             | F11          | F12     |

## Es öffnet sich das Fenster Verordnungsvorgaben zum Artikel.

Angezeigt wird der Typ der Verordnungsvorgabe (hier Anlage V: verordnungsfähige Medizinprodukte), eine eventuelle Befristung und die Verordnungsbedingungen. Mit **Schließen – F12** verlassen Sie das Fenster wieder.

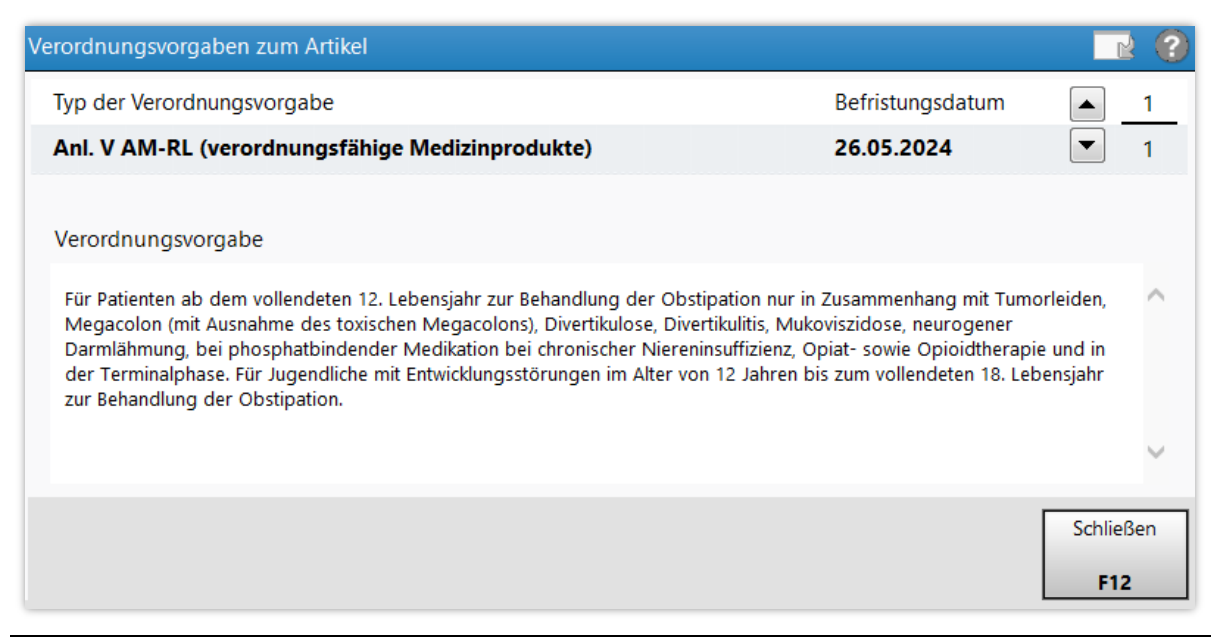

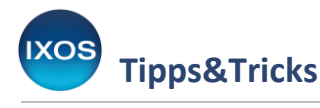

Q

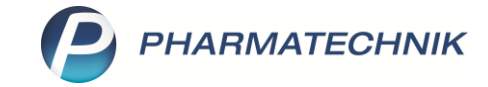

Sie können Verordnungsvorgaben auch jederzeit in der Kasse oder Faktura über Artikelinfo ABDA-DB – F7 anzeigen.

| I Kasse > Zusa                       | atzinformationen zum Artik                  | el anzeigen              |                                      |                                                                                                    |                        |                             |                     | ð £             | . ⊑ ? (                       | 0 & ×               |
|--------------------------------------|---------------------------------------------|--------------------------|--------------------------------------|----------------------------------------------------------------------------------------------------|------------------------|-----------------------------|---------------------|-----------------|-------------------------------|---------------------|
| Normal                               | 0,00 € Rezept                               |                          | 5,00 €                               | Privat                                                                                                    | 0,00 €                 | grünes Rp.                  | 0,00 €              | Tota            | I                             | 5,00 €              |
| Attende                              |                                             |                          |                                      | *                                                                                                    |                        |                             | <u> </u>            | K 109719018, AC | OK Nordost                    | 0                   |
| Status Status                        | 1 - ZUpfl./MKpfl.                           |                          | Zusatzinfor                          | mationen zum Artikel                                                                                                    | anzeigen               |                             | Arzt                |                 |                               |                     |
| 5,00                                 | NL Artika                                   | elbezeichnt<br>COL BEUTE | D<br>F<br>Y<br>B<br>I<br>C<br>S<br>P | Dosierung<br>Indikationen (Fertig<br>Informationsbrief<br>Packungsbeilage<br>Interaktion allgeme<br>CAVE allgemein<br>Vergleichssuche<br>Arzneimittelprofile | arzneimitteltexte      | )                           | 1g Abg 1 1          | 41,10           | K 6                           | Gesamt<br>5,00      |
| VI/1 Art                             | <b>B B B B B B B B B B</b>                  | 1.2023                   | V<br>X<br>L                          | Artikelverwaltung<br>Infotexte<br>Alternative Medizin<br>Verordnungsvorgab                                                                                   | en<br>OK               | Abbrechen                   | 1 8 1               | K kg            | Reservierung                  |                     |
| Storno Sonder<br>Position P2<br>Strg | ZN: 07722044<br>Suchen aut iden<br>markiere | n Lösch<br>n             | Anbieter:                            | Norgine GmbH<br>renkorb Stückelung                                                                                                    | Artikelinfo<br>ABDA-DB | packung: nb<br>Risiko-Check | Vorab-<br>lieferung | Rohertrag:      | 13,50 €<br>Packungs -<br>info | Kredit/<br>Rechnung |

In der **Artikelverwaltung** können Sie Verordnungsvorgaben auch in den **Details – F8** einsehen. Auf der Seite **ABDA-Basisinfo** findet sich der Hinweis auf eine bestehende Verordnungsvorgabe unten rechts angegeben. Mit Klick auf das Symbol i können Sie diese auch hier nachlesen.

| Artikelsuche >              |                                                        |                                                            |                 | ð L              | ₽ ?     | © 3        | ) ×              |         |         |        |       |    |
|-----------------------------|--------------------------------------------------------|------------------------------------------------------------|-----------------|------------------|---------|------------|------------------|---------|---------|--------|-------|----|
| Artikelbezeichnur           | Artikelbezeichnung DAR Einheit NP                      |                                                            |                 |                  |         |            | Status           | Verfall | Bestand | Res.Mg |       | 12 |
| MOVICOL Beute               | MOVICOL Beutel Plv.z.Her.e.Lsg.z.Einnehmen PLE 50St nb |                                                            |                 |                  |         | 07722044   | POS              |         | 0       |        |       | 44 |
| ABDA-Basisinfo <b>(</b>     | ABDA-Basisinfo                                         |                                                            |                 |                  |         |            |                  |         |         |        |       |    |
| A <u>B</u> DA-Abgabeinfo    |                                                        |                                                            |                 |                  |         |            |                  |         |         |        |       |    |
|                             | Artikel                                                |                                                            | Preisinformatic | n                |         |            |                  |         |         |        |       |    |
| ABDA-Vertriebsinfo          | Artikelbezeichnung*                                    | MOVICOL B                                                  | eutel Plv       | .z.Her.e.Lsg.z.E | innehme |            | Einkaufspre      | is      |         |        | 27,15 | 5  |
|                             | PZN                                                    | 07722044                                                   |                 |                  |         |            | Verkaufspre      | is      |         |        |       |    |
| ABDA-Lagerinfo              | Darreichungsform                                       | Darreichungsform Pulver zur Herstellung einer Lösung zum 🖷 |                 |                  |         |            |                  | of.     |         |        | 44,27 | 7  |
| 1004 X 1                    | Packungsgröße/Einheit                                  |                                                            | 50 St           |                  | - i     |            | Mehrwertsteu     | er Voll |         |        | 1     | -  |
| ABDA- <u>A</u> nderungsinto | Normpackung                                            | nicht betrof                                               | fen             |                  |         | An         | bieterpreis (Apl | J)      |         |        | 23,6  | 1  |
| Finkauf / Retoure           |                                                        |                                                            |                 |                  |         | Kra        | nkenhauseinka    | ıf      |         |        |       |    |
| Eginadry Recoure            | Hilfsmittelnr.                                         |                                                            |                 |                  |         | Krankenh   | auseinkauf (PP   | J       |         |        |       |    |
| Einkauf / Angebote          | Pflegehilfsmittelnr                                    |                                                            |                 |                  |         | Preisanc   | abenverordnur    | a Nein  |         |        |       | -  |
|                             | - negennon needen                                      |                                                            |                 |                  |         |            | Jabennerenanar   | 9       |         |        |       |    |
| <u>V</u> erkauf             | Anhistorinformationen                                  |                                                            |                 |                  |         |            | Constin          |         |         |        |       |    |
|                             | Andieterimormationen                                   | 21000                                                      | Manala          | - Cashili        |         |            | CTINUEA          |         |         |        |       | _  |
| Bedarfs <u>s</u> tatistik   | Andieter                                               | 21080                                                      | Norgin          | ne GmbH          |         |            | GTIN/EA          | N       |         |        |       |    |
|                             | Anbieter-Artikelnr.                                    |                                                            |                 |                  |         |            | Import / -grupp  | Nein    |         |        |       |    |
| Bestelloptimierung          | Mindestbestellmenge                                    |                                                            |                 |                  |         | Importausn | . / Mehrfachver  | r. n.b. | ~       |        |       |    |
|                             | Hersteller                                             |                                                            |                 |                  |         | Veror      | dnungsvorgabe    | n Ja    |         |        |       | i  |
| Preisgestaltung             | Zulassungsinhaber                                      |                                                            |                 |                  |         |            |                  |         |         |        |       |    |
| <u>L</u> agerdaten          | Örtl.Vertreter                                         |                                                            |                 |                  |         |            |                  |         |         |        |       |    |

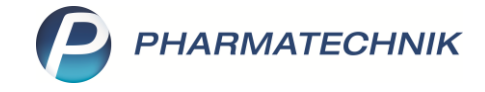

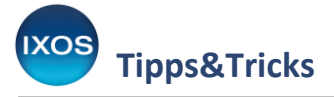

## Konfiguration der Anzeige von Verordnungsvorgaben

Falls Sie es bevorzugen, dass Verordnungsvorgaben bei der Abgabe von betroffenen Präparaten immer automatisch eingeblendet werden, lässt sich dies in IXOS jederzeit einstellen. Öffnen Sie dazu im Menü **Systempflege** die **Systemeinstellungen**.

| KOOPERATION             | VERKAUF S             | SORTIMENT    | BERATUNG | BÜRO                     | SYSTEMPFLEGE |
|-------------------------|-----------------------|--------------|----------|--------------------------|--------------|
|                         |                       | ×            |          |                          |              |
| 😽 Änderungsdienst       | 5 Systemeinstellungen | Security Cer |          | Angebotslisten verwalten |              |
| Artikelklassifikationen | Couponverwaltung      | DMS-Verwa    |          | Druckformulare           |              |

Navigieren Sie über das Menü **Verkauf** in den Punkt **Kasse**.

Wählen Sie nun im oberen Teil des Fensters als **Gültigkeitsbereich** den gewünschten Arbeitsplatz aus. Auf der Seite **Hinweise/Abfragen** können Sie nun nach Wunsch einstellen, ob auf Artikel der Anlage III (Arzneimittel mit Versorgungseinschränkungen oder –ausschluss) oder Anlage V (verordnungsfähige Medizinprodukte) standardmäßig hingewiesen werden soll. Bei Anlage V lässt sich zudem die Option wählen, dass eine automatische Anzeige nur **bei abgelaufener Befristung** erfolgen soll.

| Systemeinstellungen >      | Verkauf: Kasse                                                                                                    | ₿₽₽?                | @ & ×              |
|----------------------------|----------------------------------------------------------------------------------------------------|---------------------|--------------------|
|                            |                                                                                                    | Gültigkeitsbereich: | <u>▲</u> <u>25</u> |
|                            |                                                                                                    | KA5101              | ▼ 70               |
| Allgemeines zum Abverkauf  | Hinweise/Abfragen                                                                                                    |                     |                    |
| Automatische Artikelsuchen | Hinweis bei Artikel der Anl. III AM-RL 🗷                                                                              |                     |                    |
| Bedienung                  | Hinweis bei Artikel der Anl. V AM-RL bei abgelaufener Befristung der Verordn 💽                                        |                     |                    |
| Druckmöglichkeiten         | Nie<br>Hinweis bei nicht rabattfähigen Immer<br>Artikeln (Total) bei abgelaufener Befristung der Verordnungsfähigkeit |                     |                    |
| Erfassung von Artikeln     | Druck 'Ein-/Auszahlungsbeleg' 🗹<br>abfragen                                                                           |                     |                    |
| Hinweise/Abfragen 🛛 🗸      | Kundenbezogene Risiko-Checks 🗹<br>durchführen                                                                         |                     |                    |
| Hinweistexte               | Kundenbezogene Interaktionen mit 🗹<br>"Kunde fehlt"                                                                   |                     |                    |
| KS-System                  | Neues Subtotal bei 4. Rezeptposition 🗹                                                                                |                     |                    |
| Rezeptdruck                | Abfrage PLZ 📃                                                                                                    |                     |                    |
| Verkaufsverwaltung         | Anlagendruck für Abrechnung 🗹<br>abfragen                                                                             |                     |                    |
|                            | Filial- & Partner-Anfrage/Reservierung                                                                                |                     |                    |
|                            | Anzeige des Anfragefensters 🗷                                                                                         |                     |                    |

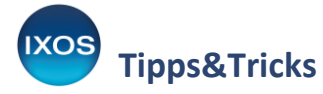

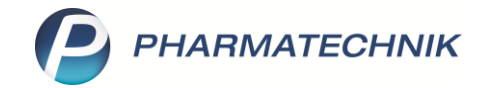

Wenn Sie hier beispielsweise die Option **Immer** wählen, erscheint das Hinweisfenster mit der Verordnungsvorgabe künftig automatisch, wenn Sie einen betroffenen Artikel an der Kasse eingeben.

| Hinweise/Abfragen                          |
|--------------------------------------------|
| Hinweis bei Artikel der Anl. III AM-RL 💌   |
| Hinweis bei Artikel der Anl. V AM-RL Immer |

Beim Schließen der Systemeinstellungen werden Sie gefragt, ob Sie die Einstellung gleich für alle Arbeitsplätze übernehmen möchten. Mit **Ja** wird die Änderung in allen Arbeitsplätzen übernommen. Wählen Sie **Nein**, wenn Sie die Änderung nur auf dem ausgewählten Arbeitsplatz wünschen.

| Â | Wollen Sie die Änderungen des Parameters Hinweis bei Artikel der Anl. V AM-RL<br>an allen Elementen vom Typ Arbeitsplatz durchführen? |
|---|----------------------------------------------------------------------------------------------------|
|   | Ja Nein                                                                                                    |

Beim Verkaufsvorgang erscheint das Fenster **Verordnungsvorgaben zum Artikel** nun direkt, sobald Sie ein betroffenes Präparat auswählen.

| Kasse > Ve                  | erordnungsvorgal | ben zum Artikel                                                                                                    |                                                                                                    |                                                                                                    |                                                                                                    |                                                                                    | ß           | ≞ ⊒ ?           | © & ×   |
|-----------------------------|------------------|----------------------------------------------------------------------------------------------------|----------------------------------------------------------------------------------------------------|----------------------------------------------------------------------------------------------------|----------------------------------------------------------------------------------------------------|------------------------------------------------------------------------------------|-------------|-----------------|---------|
| Normal                      | 0,00 €           | Rezept                                                                                                    | 5,00 € Privat                                                                                                    | 0,00 €                                                                                                    | grünes Rp.                                                                                                  | 0,00 €                                                                             |             | Total           | 5,00 €  |
| Kunde<br>Status Statu       | 3 1 - ZUpfl./MK  | pfl.                                                                                                    |                                                                                                    |                                                                                                    | [                                                                                                    | IK IK<br>Arzt                                                                      | 1097190     | 18, AOK Nordost | 0       |
|                             | NL               | Artikelbezeichr                                                                                                    | uma<br>um Artikel                                                                                                    | DAR                                                                                                    | Finheit                                                                                                    | Ma Aba                                                                             |             | νк              | Gesamt  |
| 5,00                        |                  | Typ der Verordnungsv                                                                                                    | orgabe                                                                                                    |                                                                                                    | Befristung                                                                                                  | gsdatum 🔺                                                                          | 1           | 41,16           | 5,00    |
|                             | •                | Anl. V AM-RL (veror                                                                                                    | dnungsfähige Medizinpro                                                                                                    | dukte)                                                                                                    | 26.05.20                                                                                                    | 24 💌                                                                               | 1           |                 |         |
|                             |                  | Verordnungsvorgabe<br>Für Patienten ab dem v<br>Megacolon (mit Ausnah<br>Darmlähmung, bei pho<br>der Terminalphase. Für<br>zur Behandlung der Ob | ollendeten 12. Lebensjahr zur B<br>nme des toxischen Megacolons<br>sphatbindender Medikation be<br>Jugendliche mit Entwicklungsst<br>stipation. | Behandlung der Obstipa<br>), Dövertikulose, Divertik<br>i chronischer Niereninst<br>öörungen im Alter von 1. | tion nur in Zusammenh<br>ulitis, Mukoviszidose, ne<br>uffizienz, Opiat- sowie O<br>2 Jahren bis zum vollen: | ang mit Tumorleiden,<br>eurogener<br>Ipioidtherapie und in<br>deten 18. Lebensjahr | ^           |                 |         |
| 💌 1/1 Art. 🔺                |                  |                                                                                                    |                                                                                                    |                                                                                                    |                                                                                                    |                                                                                    |             | Reservieru      | ing 🔻 🕂 |
| ZUfrei ZUpfl.<br>Bon Gebühr | <b>∀</b> ×       |                                                                                                    |                                                                                                    |                                                                                                    |                                                                                                    | Schl<br>F                                                                          | ießen<br>12 | G R             |         |
| Lade Menge                  | L                |                                                                                                    |                                                                                                    |                                                                                                    |                                                                                                    |                                                                                    |             |                 |         |